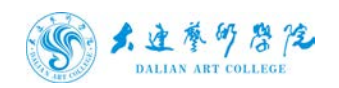

# 大连大连艺术学院信息门户 (暨网上办事大厅) 使用指南(学生版)

2021年4月

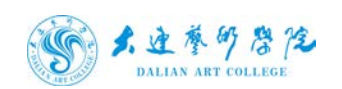

1、首先登录 http://dymh.dac.edu.cn 成功后如图所示:

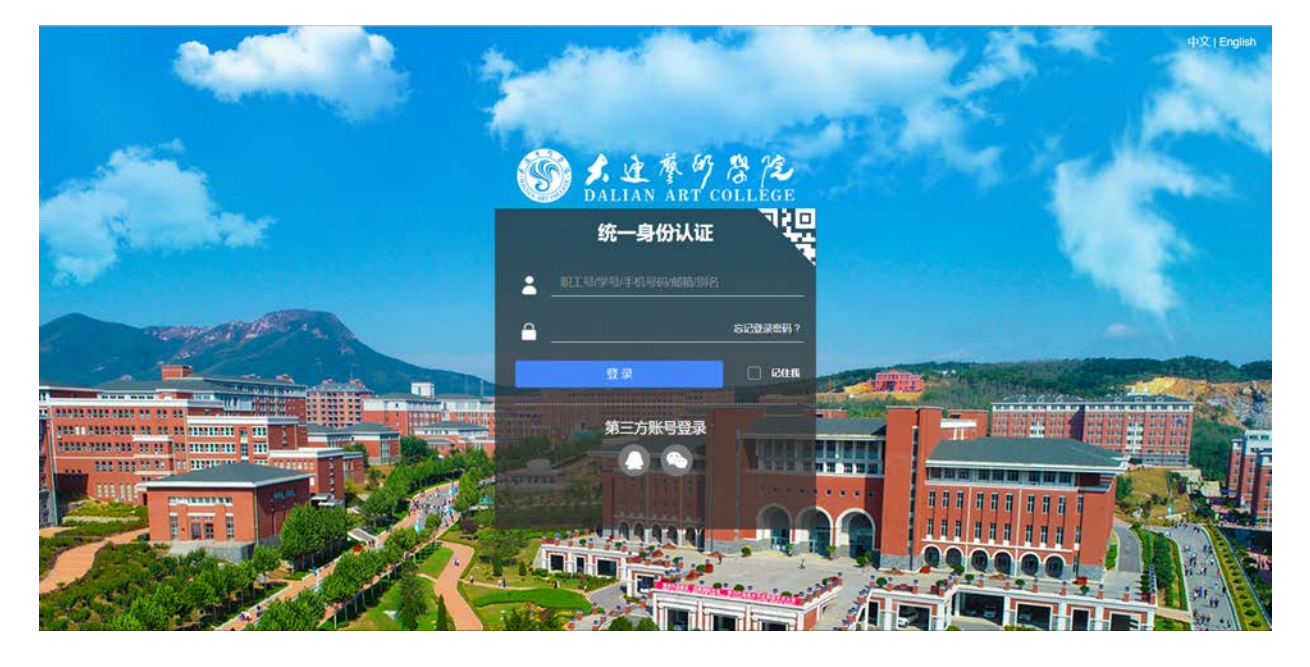

2、 登录统一身份登录页面

用户名为学生号

初始密码为 123123.

3、 初次登陆会强制修改登陆密码,

密码规则: 密码长度 6 到 20 位

必须包含: 数字, 英文字母, 特殊字符

不允许有空格

例如: abc123.

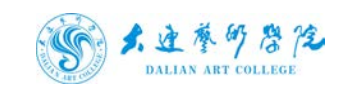

| a Kantolleln  | Change Password<br>修改密码 8                   |                                             |  |
|---------------|---------------------------------------------|---------------------------------------------|--|
|               | 关于修改密码                                      |                                             |  |
| <b>王王李勇</b> : | (1982年1月)<br>1982年1月1日 - 1997年1月<br>1997年1月 |                                             |  |
| 加定的-          | 诸杨入好世時                                      | 密码长度5 到 20位<br>必须包含: 数字 英文字母,特殊字符<br>不允许典型暗 |  |
|               | 10.98度:                                     |                                             |  |
| 明定版入:         | 通用次输入锁定码。                                   |                                             |  |
|               | 20633                                       |                                             |  |

4、登录成功后进入安全中心根据提示进行密保邮箱绑定,绑定邮箱 后可通过邮箱找回密码和接收办事大厅流程提醒。目前不支持手机号 绑定。如图所示:

5、登录成功后进入办事大厅页面,可在右上角查看个人消息并更换 皮肤,可以查看公告,可查看热门服务流程、部分常用的学生服务流 程等。如图所示:

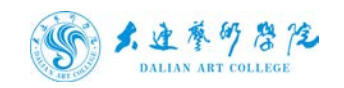

| 个人来片                                                                                                    | #102/#                                                                                                    | 85                       |
|----------------------------------------------------------------------------------------------------|----------------------------------------------------------------------------------------------------|--------------------------|
| 2220年11月00日世紀一 第 12 月<br>勝子省九月十七 第 12 月                                                                                                    | 四 所述111111 五 大于大家艺术学校2020年大学生志愿新芳西斯十纪志漫会袭家人员总统的公示                                                                                                    | 2020-10-29<br>2020-09-04 |
|                                                                                                    | 大道艺术学校2020年艺术关系业务试(展览工)成成重新制加<br>致全体同学的一种语                                                                                                    | 2020-09-04<br>2020-09-04 |
|                                                                                                    |                                                                                                    |                          |
| 2122 - CONT                                                                                                    | NUED STON SELET                                                                                                    | 14                       |
| 个人政策                                                                                                    |                                                                                                    |                          |
| Панныя анго-                                                                                                    | entre entre | 20 xx+x                  |
| A second second se |                                                                                                    |                          |
|                                                                                                    | 15888234 9323 (J                                                                                                    |                          |
| 406880CD                                                                                                    |                                                                                                    | · ·                      |
| E                                                                                                    | Rubern Rietzel Ø                                                                                                    | LENA BAS 25              |
| 秋平堂道殿月                                                                                                    | (#62/#0-40/200]#9_A/00448/1 00 1020-09-22 03:30:07                                                                                                    | 2020-09-22-03:30:07      |
|                                                                                                    |                                                                                                    |                          |
|                                                                                                    |                                                                                                    |                          |

6、 点击常用链接, 可查看教务以及图书馆等链接并进入。

如图所示:

| 个人来片                                  | 10020                                                                                                    | 8.5                                                  |
|---------------------------------------|----------------------------------------------------------------------------------------------------|------------------------------------------------------|
| 2004н (Лосё Ван-<br>Вуй линс — Я 12 Д | 第2511111     第2511111     第251年982000年4年生立憲副時間第14182巻巻第24月6年902日<br>大法正十年82009年5月9日会争省(第221)前第重回第0<br>限点相称940一時間 | 2020-10-29<br>2020-09-04<br>2020-09-04<br>2020-09-04 |
| ↑ARE           Z transit         ARE  | RANDER RANDER SADARD<br>TO<br>RANSAN E-1000                                                                      |                                                      |
| KIRMO COMRA                           |                                                                                                    |                                                      |
| 623                                   | niiam Reizi O                                                                                                    | Bitte Back Ba                                        |
| 2011<br>秋宁若道能用                        | • #62#66-695997919_A7944966                                                                                      | 2020-09-22 03:3007                                   |

7、图书借阅可查看超期数量,科研信息可查看项目数量,点击可以查看详细信息。如图所示:

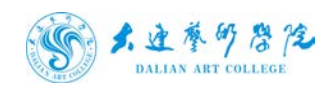

| SALAY BA                                                                                                    | 23490 7588 D                                                                                                    | evez manazer                                                                                                    |                                                                  |
|----------------------------------------------------------------------------------------------------|----------------------------------------------------------------------------------------------------|----------------------------------------------------------------------------------------------------|------------------------------------------------------------------|
| 个人和片                                                                                                    | #1025171                                                                                                    |                                                                                                    | 25                                                               |
| 2229年11月02日 愛知一 第 12<br>勝子寺 カ月十七 第 12                                                                                                    | 月 回 約式11111<br>日 大子大连艺术学院2020年大学生态源服务西部十                                                                                                    | 他志愿者袭取人员和他的公示                                                                                                    | 2020-10-29                                                       |
|                                                                                                    | 大连艺术学校2020年艺术关系业务法(规划工)成绩<br>除点计划来的                                                                                                    | EBISIOBIO                                                                                                    | 2020-09-04                                                       |
| 11.15                                                                                                    | DEDUCTION IN                                                                                                    |                                                                                                    | 2020-09-04                                                       |
| Inter and the same                                                                                                    |                                                                                                    |                                                                                                    |                                                                  |
| 00061                                                                                                    | RIGER RELAY SUSED                                                                                                    |                                                                                                    | 19                                                               |
| 个人政策                                                                                                    | - 6 6 6                                                                                                    |                                                                                                    |                                                                  |
| 🗋 шенна инсе                                                                                                    | PERROT CHARGE PLEASE                                                                                                    | . AMAR PERMIT. REAGAN                                                                                                    | WEITHER REPR                                                     |
|                                                                                                    |                                                                                                    |                                                                                                    |                                                                  |
|                                                                                                    | Highward Branda                                                                                                    |                                                                                                    |                                                                  |
| NINO                                                                                                    | TRANSPORT TRANSPORT                                                                                                    |                                                                                                    | ~                                                                |
| <b>F</b>                                                                                                    | RUDAM REARING                                                                                                    |                                                                                                    | 1000 2005 100                                                    |
| RTTERS-                                                                                                    | * #82/80-19889/#3-AP####0## 2020-09-2                                                                                                    | 22 03:30:07                                                                                                    | 2020-09-22 03:30:07                                              |
|                                                                                                    |                                                                                                    |                                                                                                    |                                                                  |
|                                                                                                    |                                                                                                    |                                                                                                    |                                                                  |
|                                                                                                    |                                                                                                    |                                                                                                    |                                                                  |
|                                                                                                    |                                                                                                    |                                                                                                    |                                                                  |
| 努力迁养可后院                                                                                                    | 1.040 <b>256</b> 0 (                                                                                                    | MRJOT IRLANDI                                                                                                    | Q 🖉 ¥ 🛞 🚥                                                        |
| <b>等よ立本句 8 /2</b><br>• MECE: * ANG: EHGENER<br>BHERRETER                                                                                                    | 1.440 TOBR 1                                                                                                    | navit skreas                                                                                                    | Q 🔏 ¥ 🍘 mai 📟                                                    |
|                                                                                                    | 1 RASE 0440                                                                                                    | 196375 BUIDDA                                                                                                    | Q 🖉 ¥ 🛞 ma                                                       |
|                                                                                                    | Слано 76559 л<br>1205 0-8<br>182856                                                                                                    | NRAAT KEITERK<br>  Desem 0.*                                                                                                    | Q 🗗 ¥ 🕘 nom                                                      |
|                                                                                                    | Слано 700107 л<br>1200 0.8<br>2019-0-12 (10100<br>2019-0-12 (10100                                                                                                    | иекл.т. из/наж<br>валиания<br>валиания<br>валия<br>вали<br>вали<br>вали<br>вали<br>вали<br>вали<br>вали<br>вали<br>вали<br>вали<br>ва                                                                                                    | Q B ¥ (2) non                                                    |
|                                                                                                    | Слино 9701.07 л<br>1200 0.5<br>2019.0-13 (61950)<br>2019.0-13 (61950)<br>2019.1-0-12 (7.146.15<br>2019.1-0-12 (7.146.15)<br>2019.1-0-12 (7.146.15)<br>2019.1-0-12 (7.146.15)                                                                                                    | 985.57 No.1 do 20<br>1 Distante<br>0.45<br>2015: 15.1 at 1619.46<br>2015: 15.1 at 1619.46<br>2015: 15.1 at 1619.46<br>2015: 15.1 at 1619.46<br>2015: 15.1 at 1619.46                                                                                                    | Q B ¥ (2) nor<br>NG<br>Brits<br>Brits<br>Brits<br>Brits<br>Brits |
|                                                                                                    | ۲.۸۰۰۰ ۲۵۵۱۶۶ د<br>۱۳۳۳ ۵۰۵<br>۱۳۶۰-۵۰۱2 ۲۸۹۵۵<br>۱۳۶۱-۵۰۱2 ۲۸۹۵۶<br>۱۳۶۱-۵۰۱2 ۲۸۹۵۶                                                                                                    | NEXT INITIAN<br>INITIAN<br>INITIANA<br>INITIANA<br>INITIANA<br>INITIANA<br>INITIANA<br>INITIANA<br>INITIANA<br>INITIANA<br>INITIANA<br>INITIANA<br>INITIANA<br>INITIANA<br>INITIANA<br>INITIANA<br>INITIANA<br>INITIANA<br>INITIANA<br>INITIANA<br>INITIANA<br>INTIANA<br>INTIANA<br>INTIANA<br>INTIANA<br>INTIANA<br>INTIANA<br>INTIAN | Q B Y (2) KOM                                                    |
|                                                                                                    | 2019-0-5 70-5 7<br>2011-0-5<br>2019-0-5 17 (61)-0-5<br>2019-0-5 17 (61)-0-5<br>2019-0-5 17 (61)-0-5<br>2019-0-5 17 (61)-0-5<br>2019-10-5 17 (61)-0-5<br>2019-10-5<br>2019-10-5<br>200-5<br>2019-10-5<br>2019-10-5                                                                                                    | 2015-01 (0.15)<br>0.5<br>0.5<br>0015-01 (0.15)<br>0015-01 (0.15)<br>0005-01 (0.15)<br>0005-01 (0.15)<br>0005-01 (0.15)<br>0005-01 (0.15)<br>0005-01 (0.15)<br>0005-01 (0.15)<br>0005-01 (0.15)<br>0005-01 (0.15)<br>0005-01 (0.15)<br>0005-01 (0.15)<br>0005-01 (0.15)<br>0005-01 (0.15)<br>0005-01 (0.15)<br>0005-01 (0.15)<br>0015-01 (0.15)<br>0015                                                                                                    | KC<br>BINS<br>BINS                                               |
| <ul> <li>         ・</li> <li>         ・</li></ul> <li>         ・</li> <li>         ・</li> | 2019-05-12 (2010)<br>2019-05-12 (2010)<br>2019-12 (2010)<br>2019-12 (2010)<br>201                                                                                                    | 2015.07 Bittles<br>Bittles 0.8<br>2015.13.14 1619.46<br>2015.11.11 1746.50<br>2016.11.13 1748.60                                                                                                    | KC<br>BINS<br>BINS<br>BINS                                       |
| <ul> <li>         ・</li> <li>         ・</li></ul> <li>         ・</li> <li>         ・</li> | 2013-05-12 (2013)<br>2013-05-12 (2014)<br>2013-05-12 (2014)<br>2013-12 (2014)<br>2013-12 (2014)<br>201                                                                                                    | 2015.07 81:1582<br>1 81:1582 0.4<br>2015.15.12.15(1):46(<br>2015.11.11).17(1):65<br>2016.11.13.17(1):62                                                                                                    | KC<br>ANS<br>ANS<br>ANS<br>ANS                                   |
| <ul> <li>         ・         ・         ・</li></ul>                                                                                                    | 1200 0.5<br>1200 0.5<br>2013-06-12 1746-06<br>2013-06-12 1746-05<br>2013-16-12 1746-05<br>2013-16-12 1746-05                                                                                                    | 2014.01 81:194<br>1 80:194<br>0.8<br>2014.15.12.16(19.46)<br>2014.15.12.16(19.46)<br>2014.1.13(17/516)<br>2014.1.13(17/516)                                                                                                    | KC<br>Bris<br>Bris<br>Bris<br>Bris                               |
| ※ よ立木の含な ※ よ立木の含な ※ ような木の またののである ※ またののである ※ まののである ※ またののである <                                                                                                    | 1200 0 021<br>1200 0 02<br>2013-06-12 1746-06<br>2013-06-12 1746-05<br>2013-06-12 1746-05<br>2013-06-12 1746-05                                                                                                    | 2015.03.11.03.17.53.02<br>2015.13.13.17.53.02<br>2015.13.13.17.53.02                                                                                                    | KC<br>Bris<br>Bris<br>Bris<br>Bris                               |
| ※ よ立木の含な ※ よ立木の含な ※ ような木の またのの ※ ののので、ケストロ、またののであります。 ※ ののので、ケストロ、またののであります。 ※ ののので、ケストロ、またののであります。 ※ ののので、ケストロ、またののであります。 ※ ののので、ケストロ、またののであります。 ※ ののので、ケストロ、またののであります。 ※ ののので、ケストロ、またののであります。 ※ ののので、ケストロ、またののであります。 ※ ののので、ケストロ、またのので、 ※ ののので、ケストロ、またのので、 ※ ののので、 ※ ののので、 ※                                                                                                    | 2013-00 2012<br>2013-00 2013-00<br>2013-00 2013-00<br>2013-00 2013-00<br>2013-00 2013-00<br>2013-00 2013-00<br>2013-00 2013-00<br>2013-00 2013-00<br>2013-00<br>2                                                                                                    | 2015.13.13.17.53.02                                                                                                    | KS<br>Bris<br>Bris<br>Bris<br>Bris                               |
| ※ よ立木の含な                                                                                                    | 1000 0000 0000<br>1000 000<br>1000 000<br>1000<br>10000<br>1000<br>1000<br>1000<br>1000<br>1000 | 2015.13.13.17.55.02                                                                                                    | KS<br>BANS<br>BANS<br>BANS<br>BANS                               |
| ※ よ立木の含な                                                                                                    | 1000 0000 0000<br>1000 000<br>1000 000<br>1000<br>10000<br>1000<br>1000<br>1000<br>1000<br>1000 | 2015.13.13.17.55.02                                                                                                    | KS<br>BARS<br>BARS<br>BARS<br>BARS                               |
| SAAASSA                                                                                                    | 1222 0.3<br>1222 0.3<br>2010-0.1 (1010-0.1<br>2010-0.1 (1010-0.1<br>2010-0.1 (1010-0.1<br>2010-0.1 (1010-0.1<br>2010-0.1 (1010-0.1<br>2010-0.1 (1010-0.1<br>2010-0.1 (1010-0.1) (1010-0.1) (1                                                                                                    | PRAVUT BITTER<br>DETERM 0.4<br>DETERM 0.4<br>DET                                                                                                    | KS<br>BAS<br>BAS<br>BAS                                          |

8、点击办事大厅可查看学生的所有服务流程,可根据受理部门、办事方式、服务类别进行筛选。

点击所需办理的服务流程,可查看办事指南、进行在线办理、评价与 收藏此服务,如下图所示:

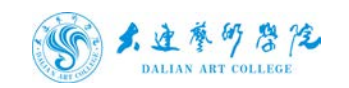

| <b>S</b> | 1. 生于7.872                                                                                                    | TAPO 9668 00                             | SUI PSTER                                                      | u <i>B</i> ¥ 🕗 n                                                                                                    |        |
|----------|----------------------------------------------------------------------------------------------------|------------------------------------------|----------------------------------------------------------------|----------------------------------------------------------------------------------------------------|--------|
|          | REFT GRAN VAN                                                                                                    |                                          |                                                                |                                                                                                    |        |
|          | STARIN <mark>dan alakata tiran olaha</mark><br>Danis <mark>dan danis dan 190 dat da</mark><br>Nalati <mark>dan tirka ala</mark> te                                                                                                    | 和研設者 化学报告 学校生活<br>词                      |                                                                |                                                                                                    |        |
|          | CORE THE REPORT FLICTURE                                                                                                    |                                          |                                                                |                                                                                                    |        |
|          | N-SARAN                                                                                                    | 2.040A                                   | <b>秋7世田市</b> 9                                                 | 同位用金                                                                                                    | 2      |
|          |                                                                                                    |                                          | ● *****<br>200225:32 約金得約:09<br>日 0年時期 章 第上の現<br>27月90 ☆ 5000年 |                                                                                                    |        |
|          | 10438                                                                                                    | 学生运动的中国                                  | 利在市地市日期                                                        | 71884288008                                                                                                    |        |
|          | ★☆☆☆☆☆     ★☆☆☆☆☆     ★☆☆☆☆☆     ★☆☆☆☆☆     ★☆☆☆☆☆☆     ★☆☆☆☆☆☆☆☆                                                                                                    | A SA SA SA SA SA SA SA SA SA SA SA SA SA | A S S S S S S S S S S S S S S S S S                            | CONTRACTOR OF A SECTION OF A SECTION OF A SE | ****** |
| 2        | 7133                                                                                                    | 71M298                                   | 在较无地积淀明                                                        | 华业生成车代面证用                                                                                                    |        |
|          | またままま     お飯(加), 0次 (初点所): 0分     のの(加), 0次 (初点所): 0分     のの(加), 0次 (初点), 0分     のの(加), 0次 (初点), 0次     のの(加), 0次 (初点), 0次     のの(加), 0次 (初点), 0次     のの(加), 0次 (初点), 0次     のの(加), 0次     のの(加), 0次 (初点), 0次     のの(加), 0次     のの(加), 0%     のの(加), 0%     のの(加), 0%     の(加), 0%     の(加), 0%     の(加), 0%     の(加), 0% |                                          |                                                                | (2) たかままま<br>の認知識、0次 単数(学校)、0分<br>証力時時期 単 低上が現<br>の(学校) ☆ 11回の数                                                                                                    |        |
| 1        | 國政治法                                                                                                    | 学生实习 (击战) 外性中语                           | 应在人在影響戰到大乐中道                                                   | 794ttel218                                                                                                    |        |
| 2        |                                                                                                    | 0 *****                                  | B *****                                                        | (C) +++++                                                                                                    |        |

9、点击在线办理启动流程,信息填写完成后,点提交进行发起。

| <b>⑤</b> 幺近养可祭院 |         |           |                |   |
|-----------------|---------|-----------|----------------|---|
|                 |         | 学生请寝室假审批表 |                |   |
| 塑本              | (信息)    |           |                |   |
| 14<br>14        | 14: III | 白砂        |                |   |
| Rem             | R.      | *12. 15S- | 100 C 100 C    |   |
|                 | re      | 景份证号      | Concernance of |   |
| 1496)           | 岳·      |           |                |   |
| 「雨気             | 相关      |           |                |   |
| 新在湖             | ġ!      | 请你有死。     |                |   |
| Bris, fyr       | К»      | Huete.    | 13             | ] |
| RL130           | 8∗      | 清武大致      |                |   |
| 94070           | 58.     |           |                |   |
|                 |         |           |                |   |
| 通信的             |         |           |                |   |
|                 |         |           |                |   |
|                 |         |           |                |   |

## 10、 点击统计查询可查看所有流程的服务质量统计,如下图所示:

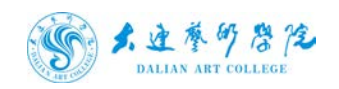

| 1         学工業         学工業         学工業         のち         のち         のも         のも         のも         のも         のも         のも         のも         のも         のも         のも         のも <th< th=""></th<> |
|----------------------------------------------------------------------------------------------------|
| 2         人類电力         送気間除足手伸進(管閉発)         0%         0%         0%         0%         0%         0%         0%         0%         0%         0%         0%         0%         0%         0%         0%         0%         0%         0%         0%         0%         0%         0%         0%         0%         0%         0%         0%         0%         0%         0%         0%         0%         0%         0%         0%         0%         0%         0%         0%         0%         0%         0%         0%         0%         0%         0%         0%         0%         0%         0%         0%         0%         0%         0%         0%         0%         0%         0%         0%         0%         0%         0%         0%         0%         0%         0%         0%         0%         0%         0%         0%         0%         0%         0%         0%         0%         0%         0%         0%         0%         0%         0%         0%         0%         0%         0%         0%         0%         0%         0%         0%         0%         0%         0%         0%         0%         0%         0%         |
| 3<         デジェ社         単独生物形の周辺符         ON         ON            |
| 4         他的社         印成数面面         0%         0%         0%         0%         0%         0%         1%         1%         1%         1%         1%         1%         1%         1%         1%         1%         1%         1%         1%         1%         1%         1%         1%         1%         1%         1%         1%         1%         1%         1%         1%         1%         1%         1%         1%         1%         1%         1%         1%         1%         1%         1%         1%         1%         1%         1%         1%         1%         1%         1%         1%         1%         1%         1%         1%         1%         1%         1%         1%         1%         1%         1%         1%         1%         1%         1%         1%         1%         1%         1%         1%         1%         1%         1%         1%         1%         1%         1%         1%         1%         1%         1%         1%         1%         1%         1%         1%         1%         1%         1%         1%         1%         1%         1%         1%         1%         1%         1% </td             |
| 5         純粉点         学生想象数据         0%         0%         0%         0%         0%         +++++         0           6         机防止         ************************************                                                                                                    |
| 6         和気気の目         0%         0%         0%         0%         0%         0%         水井市市市         0           7         約5%12         約5%26月7分         0%         0%         0%         0%         0%         0%         0%         0%         0%         0%         0%         0%         0%         0%         0%         0%         0%         0%         0%         0%         0%         0%         0%         0%         0%         0%         0%         0%         0%         0%         0%         0%         0%         0%         0%         0%         0%         0%         0%         0%         0%         0%         0%         0%         0%         0%         0%         0%         0%         0%         0%         0%         0%         0%         0%         0%         0%         0%         0%         0%         0%         0%         0%         0%         0%         0%         0%         0%         0%         0%         0%         0%         0%         0%         0%         0%         0%         0%         0%         0%         0%         0%         0%         0%         0%         0%         0%                  |
| 7         MMML         MMMLETP:         0%         0%         0%         0%         0%         0%         0%         0%         0%         0%         0%         0%         0%         0%         0%         0%         0%         0%         0%         0%         0%         0%         0%         0%         0%         0%         0%         0%         0%         0%         0%         0%         0%         0%         0%         0%         0%         0%         0%         0%         0%         0%         0%         0%         0%         0%         0%         0%         0%         0%         0%         0%         0%         0%         0%         0%         0%         0%         0%         0%         0%         0%         0%         0%         0%         0%         0%         0%         0%         0%         0%         0%         0%         0%         0%         0%         0%         0%         0%         0%         0%         0%         0%         0%         0%         0%         0%         0%         0%         0%         0%         0%         0%         0%         0%         0%         0%         0%              |
| 8 MORE EXHIBIT ON ON ON ON TEXTED 0                                                                                                    |
|                                                                                                    |
| 9 教务社 重体振転 0% 0% 0% 0% 0% 余余大水水 0                                                                                                    |
| 10 的复数 学生记录为中语 0% 0% 0% 0% 0% 1+++++ 0                                                                                                    |
| ਸਰਤਗਿਆਰਕਾ 🚺 2 3 4 > 1080 ਸਿੱਚ ਕ                                                                                                    |

#### 11、 点击退出进行注销登录:

| <b>E</b> 81 | Mindia Mindia | 56 WHOMS: 22 OBER: 1 OBDA | i: 0 |       |        |      |      |                   | ▲ #2883 |
|-------------|---------------|---------------------------|------|-------|--------|------|------|-------------------|---------|
| 99          | tW)           | 842599                    | **** | 142   | 基本混变   | 不太满意 | ¥#2  | 标合研究              |         |
| 1           | 学工社           | 学生再改变相                    | 0%   | 0%    | 0%     | 0%   | 0%   | $\pm\pm\pm\pm\pm$ | 0       |
| 2           | 入御社           | 167日期间王中国(1833年)          | 0%   | 0%    | 0%     | 016  | 095  | 安东市大大             | 0       |
| 1           | 学工社           | 除业生质和优惠证明                 | 0%   | 0%    | 0%     | 0%   | 096  | ****              | 0       |
| - 4         | 教授社           | 动类型的                      | 0%   | 0%    | 0%     | 0%   | 0%   | *****             | 0       |
| 5           | 教房灶           | 学生课表面词                    | 0%   | 0.95  | 0%     | 0%   | 0%   | 中央市中市             | •       |
| 6           | 教务社           | 新过程因                      | 0%   | 0%    | 0%     | 0%   | 0%   | ****              | 0       |
| 7           | 教用社           | 教学质量(96)                  | 0%   | 0%    | 0%     | 0%   | 0%   | 法法法法法             | 83 - C  |
|             | 教授社           | 问题调查                      | 0%   | 0%    | 0%     | 0%   | 0%   | 中市市市市             | 0       |
| . 9         | 教授性           | 重体图名                      | 0%   | 0%    | 0%     | 0%   | 075  | *****             | 0       |
| 10          | 教历社           | 守生に於の中語                   | .0%  | 0.95  | 090    | 0%   | .096 | ****              | 0       |
|             |               | 其初後记录                     | 1 2  | 3 4 > | 10限/页💟 | 10 E |      |                   |         |

12、 忘记密码相关操作

登录界面点击忘记登录密码

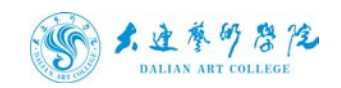

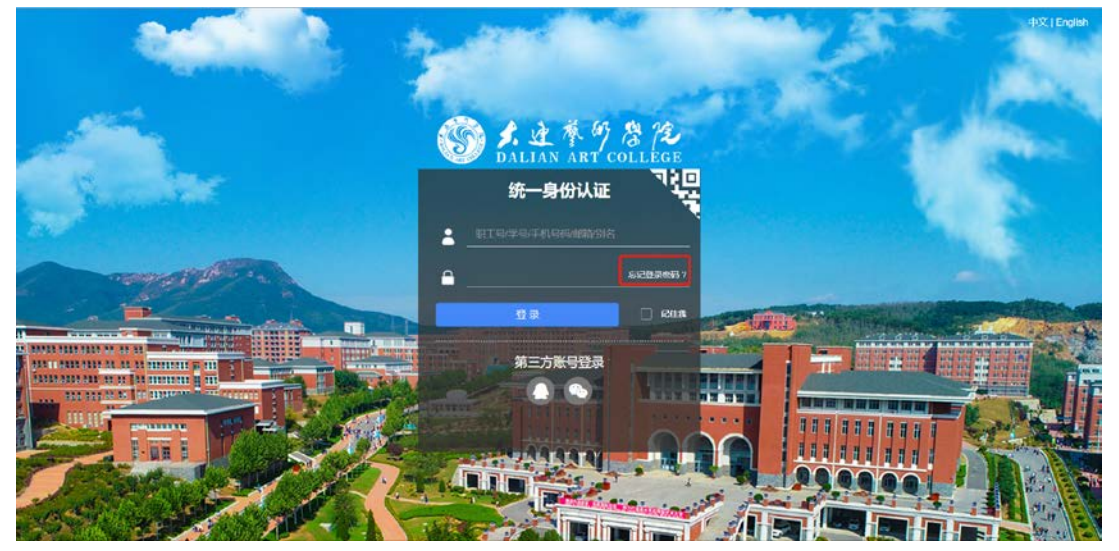

根据提示输入用户名和证件号点击下一步,选择通过密保邮箱,填写 验证消息,通过后进行密码修改。

## 手机登录相关说明

- 1. 手机使用自带浏览器或者 chrome 浏览器(谷歌)进行登录。
- 如遇到界面显示不完整,或者进行流程审批中建议开启横屏模式, 横屏进行操作。

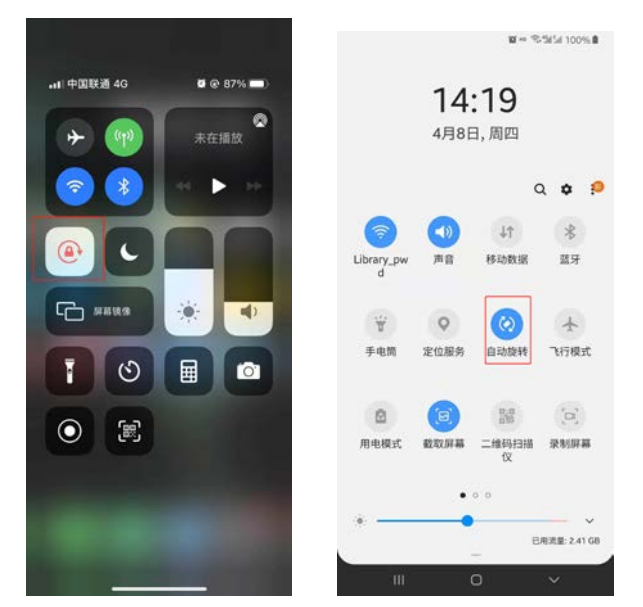

 建议在电脑上修改号密码并绑定邮箱后再在手机上进行操作,如 需在手机进行邮箱绑定或解绑点击修改密码-进入主页-邮箱绑定

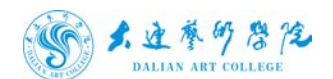

进行如下图红色方框所示

| 15:08                                                | 11 4G   | 15:08                      | .11 4G 🔳            |
|------------------------------------------------------|---------|----------------------------|---------------------|
| ★ 不安全 — S-edu-cn.vpn.dac.e                           | du.cn 👌 | ★ 不安全 — ▷-edu-d            | cn.vpn.dac.edu.cn 🖒 |
| <b>S</b>                                             | ۹ ≡     | <b>a</b>                   |                     |
| 个人卡片                                                 |         | 关于修                        | 改密码                 |
| 2021年04月08日 星期四                                      | 第 7 周   | 及时修改密码。<br>旧密码:<br>请输入旧密码… | 有利于账号安全             |
| 测试带生1 72                                             |         | 新密码:<br>请输入新密码             |                     |
| 上次量。 <u>2001.01.05.05</u> .08:08                     |         | 密码强度:<br>再次输入:             |                     |
| 个人数据                                                 |         | 请再次输入新密码                   |                     |
|                                                      | 創物の本    | 立即                         | 修改                  |
| 校园部门                                                 |         |                            |                     |
| < > <u>0</u> (1) (1) (1) (1) (1) (1) (1) (1) (1) (1) | Ō       | < > (                      | 0 n C               |

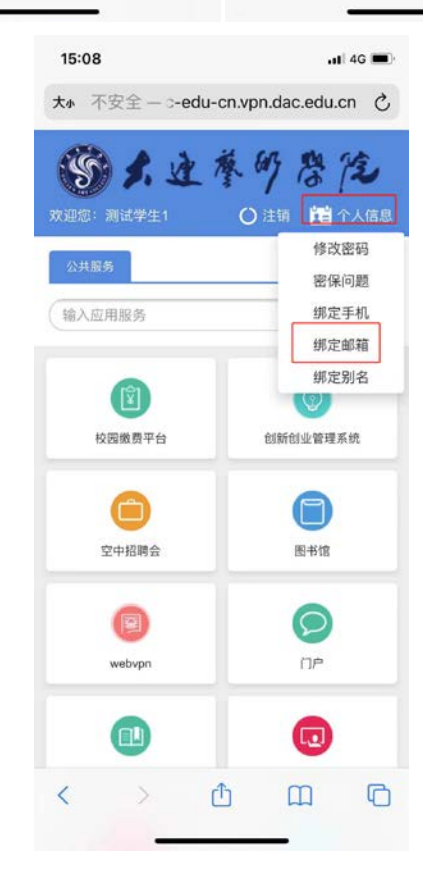

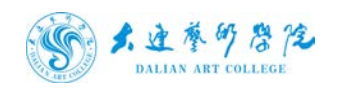